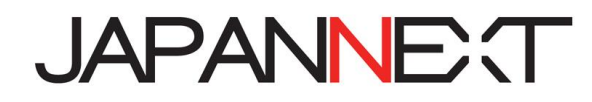

# 23.3 型 2560x1080 WFHD 200Hz 液晶モニター

# 取扱説明書

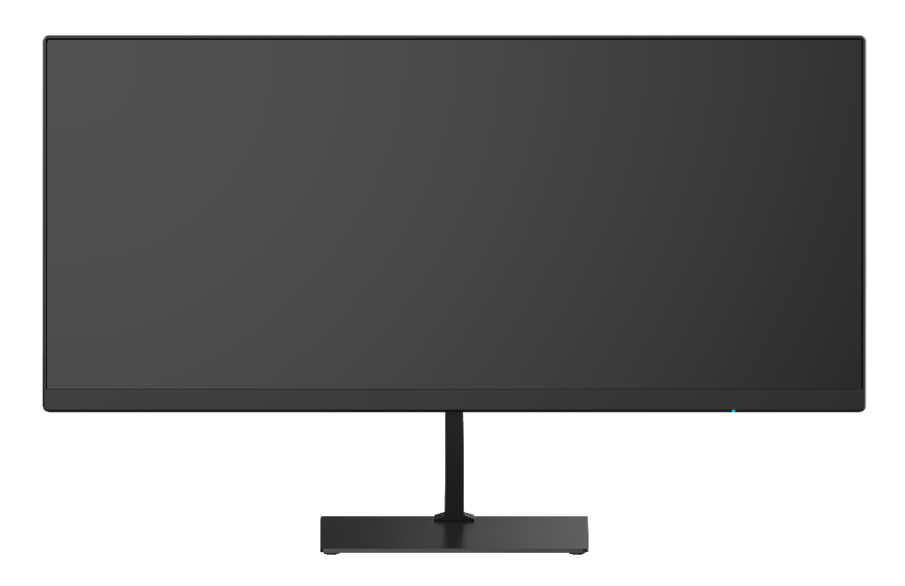

**重要:** ご使用になる前に必ずこの取り扱い説明書をお読みになり 安全のため正しくお使いください。 お読み頂きましたら、かならず保管してください。

# もくじ

| 安全にご使用いただくために2       |
|----------------------|
| 注意2                  |
| お手入れと注意点について 3       |
| ようこそ!                |
| クイックスタートガイド 4        |
| 付属品5                 |
| インターフェース 液晶ディスプレイ背景5 |
| コントロールボタンの説明6        |
| 画面(OSD)メニュー 7.8      |
| 故障かなと思ったら 9          |
| 主な仕様10               |
| お客様サポート11            |

### 安全にご使用いただくために

ご使用になる前に、付属している全ての取り扱い説明書を必ずよくお読みください。

### ▲警告

- モニターは安定した平面に置いてください。火事や感電の危険の予防のために、高温低温、多湿を避け、埃が溜 まらないようにしてください。モニターに水が入ったり、ぬれたりする場所で使用しないでください。
- モニター内部には電圧の高い部分があり、万が一接触してしまいますと重傷を負う危険や、火災の原因になる恐れがありますので、モニターのキャビネットは決して開けないでください。
- 電源供給部が破損してしまった場合は、当社サービスセンターあるいは販売店にお問い合わせください。決して ご自分での点検や修理を試みないでください。
- ご使用の前に、ケーブルが全て正しく接続されていること、電源コードが損傷していないことをご確認ください。
   万が一何らかの損傷または不明な点を発見した場合は、直ちに販売店までご連絡ください。
- キャビネット上部または背面にある細長い隙間および開口部は本製品に必要な通風孔です。これらの穴を塞がないでください。適切に通気が施されていない状態で、本製品をヒーター等の熱源の近くまたは上に置くことのないようご注意ください。
- モニターのキャビネット開口部には、異物を入れたり液体をこぼしたりしないでください。破損や故障の原因と なります。
- モニターの稼動の際は、本製品のラベルに記載されたタイプの電源を必ずご使用ください。ご家庭の電源タイプ が不明な場合は、お住まいの地域の電力会社までお問い合わせください。
- OA タップや延長コードに過度の電流負荷をかけないでください。過重電流は感電を引き起こす恐れがあり大変 危険ですのでご注意ください。
- ・電力サージによる損傷からモニターを守るため、長期にわたって使用しない場合または雷雨時には装置の電源 コードを抜いておいてください。
- 本製品の 満足のいく操作性を確保するために、P C でのご利用の際には、AC100-240V の範囲内の記載がある 適切に構成されたソケットを搭載した P C でのみ、本製品をご利用ください。
- モニターに技術的な問題や不明点が発生した場合は、正規のサービス技師または販売店にお問い合わせください。
- 安全に作業を行う為、アース接続は必ず電源プラグを電源につなぐ前に行ってください。また、アース接続を外 す場合は、必ず電源プラグを切り離してから行ってください。
- 本製品は24時間連続使用することを前提として設計されておりません。24時間連続して使用しないでください。尚、長期間使用しないときは電源プラグを抜いてください。
- 付属の電源コードは本製品専用です。その他の機器に使用しないでください。

### ⚠注意

- モニターのお手入れには、アルコールやアセトン入りのクリーナーや洗剤は使用しないでください。必ず液晶モニター専用クリーナーをご使用ください。液体状のクリーナーを画面に直接吹き付けることはしないでください。
   万が一、クリーナー液がたれてモニター内部に入り込むと、感電や火災を引き起こす恐れがあり大変危険ですのでご注意ください。液晶パネルは傷つきやすいので固いものでこすったりしないでください。
- モニターを持ち上げたり移動させたりする時は、あらかじめ電源スイッチを切り、全てのケーブルや電源コード を抜いておいてください。モニター設置の際は、正しい方法で持ち上げてください。モニターを持ち上げたり運 んだりする際は、本体の縁部分をつかむようにしてください。決してモニターをスタンドやコードで持ち上げな いでください。

# 目を大切にしてご使用ください

- 暗い部屋での使用、長時間連続での使用は目が疲れます。
- •1時間に5~10分の休憩をし、適度に明るい部屋でご使用ください。

# お手入れと注意点について

 本製品のクリーニングを行う前に、電源スイッチを切ってから全てのケーブルや電源コード を抜いておいてください。

#### お手入れ方法

- 液晶パネル部分:ティッシュペーパーなどを使用しないで、液晶パネル専用の清潔な柔らかい布でやさしく拭いてください。取り難い汚れには液晶パネル専用の中性クリーナーでわずかに湿らせた柔らかい布をご使用ください。
- キャビネット : 中性クリーナーで湿らせた柔らかい布で拭いてください。

### 下記に記載された症状は、モニターの正常な状態です

- ご使用初期において、バックライトの性質により画面にちらつきが起こることがあります。この症状が出た 場合には、一度電源を切り再度入れ直してご確認ください。
- デスクトップパターンや表示する色や明るさによっては、輝度にむらがあるように感じることがあります。
- 常時点灯または点灯していない画素が数点ある場合があります。
- 同じ画像を長時間表示すると、別の画像に変えた後でも前の画像の残像が残る場合があります。
   この場合、ゆっくり画面は回復していきます。または数時間電源をオフにすると直ります。
- お使いのコンピュータによっては、画像がずれる場合があります。OSD(画面)メニューから画面位置を 調整してください。
- 画面がフラッシュしたり真っ黒になったり、あるいは動作しなくなってしまった場合には、決してご自分で 修理をせずサービスセンターまたは販売店にご連絡の上、修理を依頼してください。

# ようこそ!

JAPANNEXTの23.3型WFHD液晶モニターをお買い上げいただき、誠にありがとうございます。 搭載のパネルはWFHD(2560x1080)の解像度に対応しています。本来の性能が発揮できるようにWFHDの解像で使用することをおすすめします。WFHD未満の解像度では、本来の性能は 発揮できません。

# クイックスタートガイド

### モニターベースの組み立て

**注意**\*パネルは慎重にお取り扱いください。台の上に置いたあと、上から強く押しつけてしまうとパネルが損傷する恐れがございますので、十分注意して作業してください。 \*取り付けの際は、ネジを落とさないように十分気を付けてください。

1.平らで安定した台の上にやわらかい布を敷き、その上に本体の画面を下にして置きます。

2.付属のネジを使用しモニター本体と支柱を取り付けます。

3.支柱と台座を付属のネジで取り付けます。

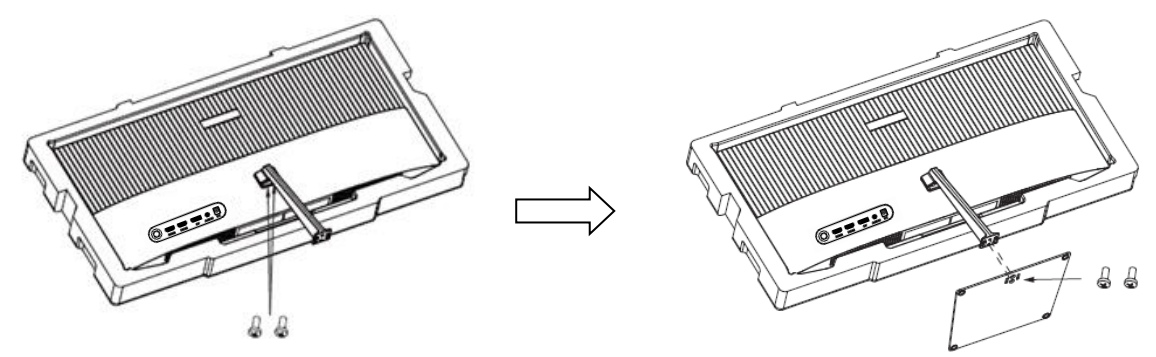

4.モニターと台座が固定されていることを確認しながら、ゆっくり立ち上げます。

#### コンピューターとの接続

- 1.モニターおよびコンピュータの電源が OFF になっていることを確認してからケーブルを 繋いでください。
- 2.モニターに電源ケーブルや対応しているケーブル(HDMI,DP)を取り付けます。

コンピューターにもケーブル(HDMI,DP)を取り付けます。

3.モニターおよびコンピュータの電源を ON にします。

警告\*安全に作業を行う為、アース接続は必ず電源プラグを電源につなぐ前に行ってください (アースリンクがついてる場合のみ)。

また、アース接続を外す場合は、必ず電源プラグをコンセントから抜いてから行ってください。

注意 \* 不具合が発生する場合もありますので、HDMI,DP ケーブルは同時に

接続しないでください。1台のコンピュータに一本だけ接続してください。

#### VESA マウントアダプターを取り付ける時

1.平らで安定した台の上にやわらかい布を敷き、その上に本体の画面を下にして置きます。

2.モニター本体と支柱を取り外します。

3.付属のネジでアダプターを取り付けます。

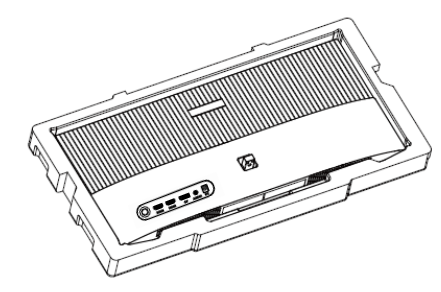

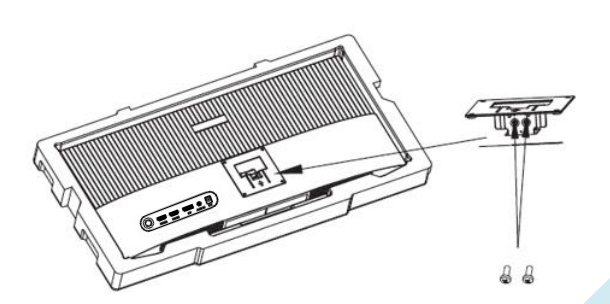

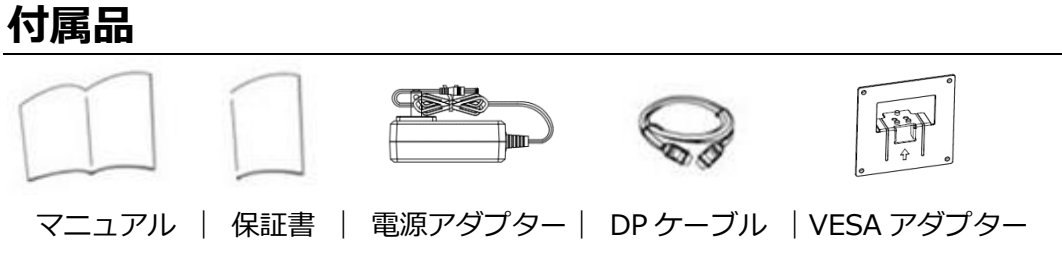

\*保証書はマニュアルと一緒に付いてる場合があります。

\*付属の電源コードは本製品専用です。その他の機器に使用しないでください。

# インターフェース / 液晶ディスプレイ背景

液晶ディスプレイ背面

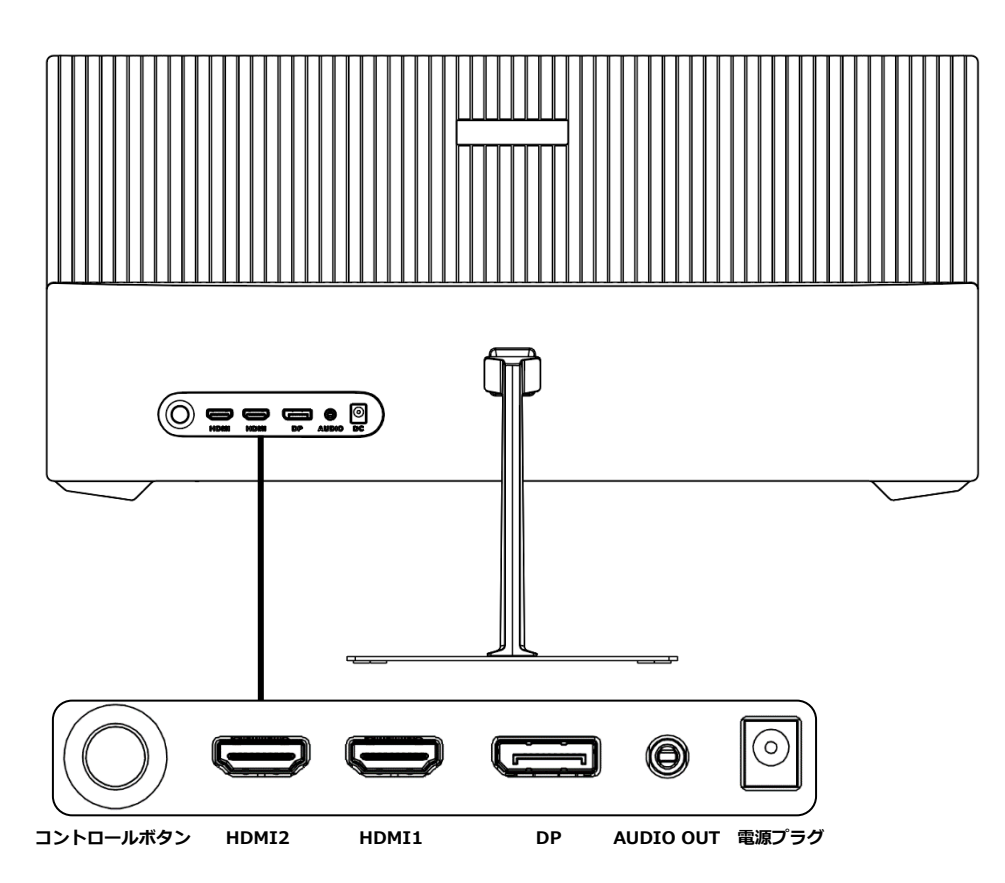

コントロールボタン

HDMI 1ポート: HDMI2.0 対応ポートとなります。

**HDMI 2 ポート:** HDMI1.4 対応ポートとなります。

**DP ポート:** DisplayPort 対応ポートとなります。

Audio OUT ポート:オーディオ出力ポートとなります。機器などを接続してご使用ください。 **電源プラグ:**電源アダプターを接続してご使用ください。

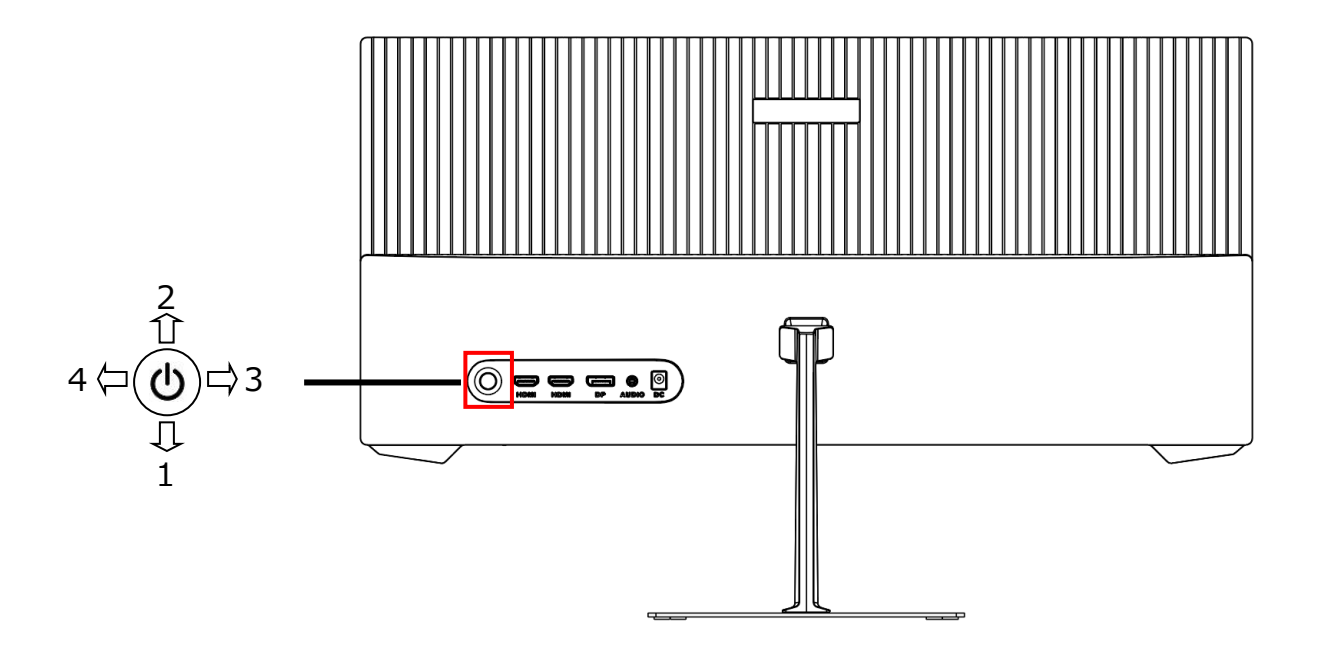

#### コントロールボタン基本操作

| 4 | OSD メニューを開きます                      |
|---|------------------------------------|
| 3 | 初期値:信号入力                           |
| 5 | OSD メニュー「ホットキー3 設定」で設定したメニューが開きます。 |
| 2 | 初期値:ピクチャーモード                       |
|   | OSD メニュー「ホットキー2 設定」で設定したメニューが開きます。 |
| 1 | 初期値:ゲームクロスヘア                       |
| T | OSD メニュー「ホットキー1 設定」で設定したメニューが開きます。 |
| ڻ | ボタンを押下で電源オン/オフ                     |

OSD メニュー操作法(基本操作でボタンを4の方向へ押すとOSD メニュー画面に入ります。)

| 4 | 決定               |
|---|------------------|
| 3 | 戻る               |
| 2 | 選択項目を上に移動/数値を上げる |
| 1 | 選択項目を下に移動/数値を下げる |
| ወ | ボタンを押下で電源オン/オフ   |

# 画面(OSD)メニュー

| メニュー    | ファンクション         | 調整数値                      | コメント                 |  |
|---------|-----------------|---------------------------|----------------------|--|
|         | 標準モード           | オン/オフ                     |                      |  |
|         | RTS/RPG モード     | オン/オフ                     |                      |  |
|         | FPS アリーナモード     | オン/オフ                     | モートの設定               |  |
|         | MOBA アリーナモード    | オン/オフ                     |                      |  |
|         | Adaptive-Sync   | オン/オフ                     | Adaptive-Sync の設定    |  |
|         | シャドウバランス        | 0-100                     | シャドウバランスの調整          |  |
|         | 応答速度            | オフ/標準/高速/超高速              | 応答速度を選択              |  |
|         |                 | オン/オフ                     | リフレッシュレートを画面に表示      |  |
|         | リノレッシュレート       | 右上/左上/右下/左下               | リフレッシュレートの表示位置を設定    |  |
|         |                 | オフ                        |                      |  |
|         |                 | クロスヘア 1                   |                      |  |
|         |                 | クロスヘア 2                   |                      |  |
| ゲーム設定   | ゲームクロスヘア        | クロスヘア 3                   | クロスヘア表示の設定           |  |
|         |                 | クロスヘア 4                   |                      |  |
|         |                 | クロスヘア 5                   |                      |  |
|         |                 | クロスヘア 6                   |                      |  |
|         |                 | オフ                        |                      |  |
|         |                 | 15:00                     |                      |  |
|         |                 | 30:00                     | タイマー表示の設定            |  |
|         | 91 <del>-</del> | 45:00                     |                      |  |
|         |                 | 60:00                     |                      |  |
|         |                 | 位置 右上/左上/右下/左下            | タイマー表示の位置を設定         |  |
|         | ダイナミック輝度        | オフ/低/中/高                  | ダイナミック輝度の設定          |  |
|         | MPRT            | オン/オフ                     | MPRT の設定             |  |
|         | アンビエント照明        | オン/オフ                     | LED ライトの設定           |  |
|         | 輝度              | 0-100                     | 輝度を 0-100 の範囲で設定     |  |
|         | コントラスト          | 0-100                     | コントラストを 0-100 の範囲で設定 |  |
|         | DCR             | オン/オフ                     | DCR のオン/オフ           |  |
|         | ピクチャーモード        | オフ                        |                      |  |
|         |                 | ムービーモード                   | ピクチャーモードの設定          |  |
|         |                 | リーディングモード                 |                      |  |
| ピクチャー設定 |                 | 省エネモード                    |                      |  |
|         |                 | ケアアイズモード                  |                      |  |
|         | Low Blue Light  | 0-100                     | ブルーライト軽減を設定          |  |
|         | シャープネス          | 0-5                       | シャープネスを 0-5 の範囲で設定   |  |
|         | ガンマ             | 1.8/2.0/2.2/2.4/2.6/S 曲線※ | ガンマの設定               |  |
|         |                 | ワイドスクリーン                  | アスペクト比の設定            |  |
|         | アスペクト比          | 16:9                      |                      |  |
|         |                 | 自動                        |                      |  |

※通常ガンマに比べ暗部が暗く、明部が明るくなります
 ※DCR オン時は、明るさなどの項目を変更できません。
 ※MPRT は 100Hz 以上でご利用になれます。
 ※Adaptive-Sync ご利用時は MPRT をご利用になれません。

# 画面(OSD)メニュー 続き

| メニュー     | ファンクション                | 調整数値                                                   | コメント                               |  |
|----------|------------------------|--------------------------------------------------------|------------------------------------|--|
|          | ウォーム                   | オン/オフ                                                  | - 色温度の設定                           |  |
|          | クール                    | オン/オフ                                                  |                                    |  |
|          | ユーザー1                  | オフ/オン(R/G/B 各 0-100)                                   |                                    |  |
| 色設定      | ユーザー2                  | オフ/オン(R/G/B 各 0-100)                                   | ユーザー色温度の設定                         |  |
|          | ユーザー3                  | オフ/オン(R/G/B 各 0-100)                                   |                                    |  |
|          | 色相                     | R/G/B/C/M/Y 各 0-100                                    | 色相の調整                              |  |
|          | 彩度                     | R/G/B/C/M/Y 各 0-100                                    | 彩度の調整                              |  |
|          | PIP/PBP モード            | オフ/PIPモード/PBP 2Win 1:1                                 | マルチウィンドウの設定                        |  |
|          | SubWin 入力ソース           | DP/HDMI1/HDMI2                                         | サブウィンドウのソースを選択                     |  |
|          | オーディオソース               | 自動/DP/HDMI1/HDMI2                                      | オーディオソースを選択                        |  |
| РІР/РВІР | PIP 位置                 | 右上/左上/右下/左下                                            | サブウィンドウの位置を選択                      |  |
|          | PIP サイズ                | 小/中/大                                                  | サブウィンドウのサイズを選択                     |  |
|          | ウィンドウ スワップ             | オン/オフ                                                  | ウィンドウを入れ替えます                       |  |
|          | 言語                     | 日本語/English など                                         | OSD 言語を選択                          |  |
|          | OSD 表示時間               | 5-60                                                   | OSD 表示時間を 5-60 の範囲で設定              |  |
|          | OSD 水平位置               | 0-100                                                  | OSD 水平位置を 0-100 の範囲で設定             |  |
|          | OSD 垂直位置               | 0-100                                                  | OSD 垂直位置を 0-100 の範囲で設定             |  |
|          | OSD 透明度                | 0-5                                                    | OSD 透明度を 0-5 の範囲で設定                |  |
| USD 設定   | ホットキー1 設定              | 輝度/コントラスト/音量/消音/シャドウバランス/                              | ホットキーのカスタマイズ設定                     |  |
|          | ホットキー2 設定              | ゲームクロスヘア/リフレッシュレート/タイマー/<br>ピクチャーモード/PIP PBP モード/入力信号/ |                                    |  |
|          | ホットキー3 設定              | ダイナミック輝度                                               |                                    |  |
|          | OSD 回転                 | 標準/90/180/270                                          | OSD を回転させます                        |  |
|          | OSD ロック                | オン/オフ                                                  | ホットキーのロックを設定※                      |  |
|          |                        | 自動                                                     |                                    |  |
|          | 1 <i>+ /=</i> <b>-</b> | DP                                                     | - 入力ソースの設定<br>-                    |  |
|          | 入刀信亏                   | HDMI 1                                                 |                                    |  |
|          |                        | HDMI 2                                                 |                                    |  |
|          | 音量                     | 0-100                                                  | 音量を 0-100 の範囲で設定                   |  |
| その他の設定   | 消音                     | オン/オフ                                                  | 消音のオン/オフ                           |  |
|          | 自動電源オフ                 | オン/オフ                                                  | オンにするとスリープモードが1分                   |  |
|          |                        |                                                        | 社画後に電源がオブになります。   オンにすると4時間後にポップアッ |  |
|          |                        |                                                        | プウィンドウが表示されます。                     |  |
|          | リセット                   | いいえ/はい                                                 | 設定を工場出荷時にリセット                      |  |
|          | 情報                     |                                                        | 城住の人力シー人/現住の畔塚度/<br>設定中のモード情報      |  |

※ロックを解除するには、コントロールボタンを左(OSD メニューを開く方向)に5秒ほど長押しで解除できます。

※商品のデザイン、仕様、外観は製品改良のため、予告なく変更する場合がありますのでご了承下さい。 ※記載されている情報が現物と異なっている場合には現物を優先いたします。

# 故障かなと思ったら

| 症状              | チェックポイント                                                    |
|-----------------|-------------------------------------------------------------|
| 電源 LED が点灯しない   | • モニターの電源ボタンを押して、電源が ON になっていますか?                           |
|                 | • 電源コードがモニター及びコンセントに正しく接続されているかどうか確認してください。                 |
| 電源LEDが点灯しているのに画 | • ブランクスクリーンセーバーが起動していませんか?マウスやキーボードを動かしてください                |
| 像が出ない           | • 輝度やコントラストが最小になってないかを確認してください。                             |
|                 | • 信号ケーブルがモニターとコンピュータに正しく接続されていることを確認してください。                 |
|                 | • 信号ケーブルのピンが曲がっていないか、ケーブルが破損していないかを確認してください。                |
|                 | • コンピュータの電源が入っていますか?他にモニターがございましたら接続してみて、コンピ                |
|                 | ュータが正しく作動しているかどうか確認してください。                                  |
|                 | • コンピュータの信号タイミングがモニターの仕様に合っていますか?                           |
| 画像が乱れている、または映像  | • 信号ケーブルがモニターとコンピュータに正しく接続されていることを確認してください。                 |
| に波模様が現れる        | • 電気障害を引き起こしている可能性のある電気機器をモニターから離してください。                    |
|                 | • 電圧は正常ですか?→タコ足配線はおやめください。                                  |
|                 | • コンピュータの信号タイミングがモニターの仕様に合っていますか?                           |
| 映像の位置が片寄っている    | • コンピュータの解像度が合っていますか。                                       |
| 映像のサイズが合わない     | • コンピュータの信号タイミングがモニターの仕様に合っていますか?                           |
| 画面が明るすぎる/暗すぎる   | <ul> <li>画面(OSD)メニューから明るさとコントラスト設定を調整してください。</li> </ul>     |
| 映像がぼやけている、または不  | • PC でディスプレイの解像度をモニターの推奨される画面のネーティブ解像度と同じモードに               |
| 鮮明である           | 設定してください。                                                   |
|                 | • コンピュータの信号タイミングがモニターの仕様に合っていますか?                           |
|                 | • 信号ケーブルのピンが曲がっていないか、ケーブルが破損していないかを確認してください。                |
| 映像色彩がおかしい       | • 信号ケーブルのピンが曲がっていないか、ケーブルが破損していないかを確認してください。                |
|                 | • 画面(OSD)メニュー(色温度)で赤/青/緑の色設定を調整してください。                      |
|                 | <ul> <li>画面(OSD)メニューから設定をリセットしてください。</li> </ul>             |
|                 | <ul> <li>コンピュータの信号タイミングがモニターの仕様に合っていますか?</li> </ul>         |
| WFHD を表示できません   | • 本製品は HDMI、DisplayPort 含め最大 2560X1080 (WFHD)の解像度をサポートします。但 |
|                 | し、グラフィックスカードによって 2560X1080 に対応してないものもあります。ご利用のコン            |
|                 | ピュータのハードウェア制限については、最寄りの代理店またはメーカーにご確認ください。                  |
| 異音がする           | • ケーブルが正しく接続されていますか?                                        |

## 主な仕様

| 商品名、型番                   |                              | JN-VG233WFHD200                   |
|--------------------------|------------------------------|-----------------------------------|
| JANコード                   | 4589511171233                |                                   |
|                          | パネル種類                        | VA系                               |
|                          | サイズ                          | 23.3                              |
|                          | バックライト                       | E-LED                             |
|                          | 輝度                           | 300cd/m2                          |
|                          | コントラスト                       | 4000:1                            |
|                          | コントラスト(DCR)                  | YES                               |
| 液晶パネル                    | 画素ピッチ                        | 約0.213mm                          |
|                          | 解像度                          | 2560x1080                         |
|                          | アスペクト比                       | 21:9                              |
|                          | 応答速度(最大)                     | 1ms(MPRT 100Hz以上)                 |
|                          | 視野角                          | H:178º,V:178º                     |
|                          | 表面処理                         |                                   |
|                          | 表示色                          | 1677万色                            |
|                          | FreeSvnc                     | YES                               |
|                          | フリッカーフリー(ちらつき軽減)             | ¥减                                |
|                          | ブルーライト軽減モード                  | YES                               |
| 機能                       | HDCP                         | YES2.2                            |
|                          | HDR10                        | NO                                |
|                          | MPRT                         | YES                               |
|                          | PIP/PBP                      | YES                               |
|                          |                              | 1 2 2560v1080@200Hz               |
| <br> 信号入力コネクタ及び表示可能最大解像度 |                              | 2 0 2560×1080@180Hz               |
|                          |                              | 1 4 2560×1080@75Hz                |
|                          | イヤホン出力                       | VFS                               |
| 音声 音声                    | - 7ピーカー                      | NO                                |
|                          |                              | NO<br>                            |
|                          | 消費電力                         |                                   |
| Power                    |                              | $100-240V$ $12V/3\Delta$          |
|                          |                              | 100 2+0 V 12 V/3A<br>オン・吉 スタンバイ・赤 |
|                          |                              |                                   |
| 環境条件                     | 位用温度冬件                       |                                   |
|                          |                              | 2070 ~ 0370<br>                   |
|                          | $\frac{2}{10}$               | 高200111112幅505111112突打4011111     |
|                          | 外形引法(スタント村)                  | 局36/mmx幅563mmx奥行161mm             |
|                          |                              | 高333mmx幅642mmx奥行118mm             |
|                          | 製品重量(kg)                     | 約2.9Kg                            |
|                          | 梱包総重量(kg)                    | 約4.0Kg                            |
| 外形/重量/機能                 | チルト機能                        | -5~+15°                           |
|                          | 高さ調整                         | NO                                |
|                          | スイーベル                        | NO                                |
|                          | ケンジントン                       | NO                                |
|                          |                              | 75x75mm(付属アダプター使用)/               |
|                          | VESAYUUF                     | VFSAネジM4×10mm                     |
| <u> </u>                 | <br>                         | 「アダプターケーブル、マニュアル、 倶証書             |
| 付属品                      |                              |                                   |
|                          | VE                           | こSA用アタノター                         |
|                          | •GameMode :                  | ターゲット機能、タイマー機能有り                  |
| 1冊方                      | ・モニター正面下部左右にLED有(赤点灯、赤点滅、消灯) |                                   |

※商品のデザイン、仕様、外観は製品改良のため、予告なく変更する場合がありますのでご了承下さい。 ※記載されている情報が現物と異なっている場合には現物を優先いたします。

# JAPANNEXT 総合お客様サポート

#### TEL: 050-5433-5533

受付時間 10:00~17:00(定休日:土日祝祭日) mail:support@japannext.net

#### お問合せフォーム http://japannext.net/?page\_id=2092

QR コードを読取るとお問合せフォームへ簡単にアクセスできます。

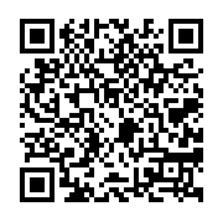

#### 株式会社 JAPANNEXT CS 部

〒299-4301 千葉県長生郡一宮町一宮 2114-64